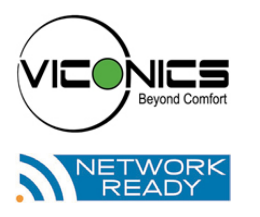

### VT7600E Series Installation Guide For Commercial HVAC Applications

September 2019

### CONTENTS

| Safety Information                            | 2  |
|-----------------------------------------------|----|
| Before You Begin                              | 3  |
| Installation                                  | 5  |
| Terminal, Identification and Function         | 6  |
| Typical Applications                          | 7  |
| Configuration and Status Display Instructions | 9  |
| Jser Interface                                | 11 |

# NOTICE

### IMPORTANT NOTICE RELATED TO PRODUCT PART NUMBERS

For the latest model and part numbers, please refer to "VT8000 and VT7000 Series Room Controllers Catalog, version 10" (028-6100-08), which can be found on <u>http://www.viconics.com/</u>.

This document contains information on active and retired products. The latter are no longer sold by Viconics Technologies or its partners.

For additional information on 7000 Series Room Controllers and a list of replacement part numbers, please visit <u>http://www.viconics.com/</u>.

Failure to follow these instructions can result in confusion or order delays.

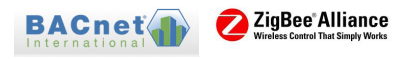

## SAFETY INFORMATION

### Important Information

Read these instructions carefully and look at the equipment to become familiar with the device before trying to install, operate, service or maintain it. The following special messages may appear throughout this bulletin or on the equipment to warn of potential hazards or to call attention to information that clarifies or simplifies a procedure.

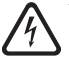

The addition of either symbol to a "Danger" or "Warning" safety label indicates that an electrical hazard exists which will result in personal injury if the instructions are not followed.

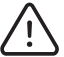

This is the safety alert symbol. It is used to alert you to potential personal injury hazards. Obey all safety messages that follow this symbol to avoid possible injury or death.

# A DANGER

**DANGER** indicates a hazardous situation which, if not avoided, **will result in** death or serious injury.

# A WARNING

**WARNING** indicates a hazardous situation which, if not avoided, **could result in** death or serious injury.

# 

**CAUTION** indicates a hazardous situation which, if not avoided, **could result in** minor or moderate injury.

# NOTICE

NOTICE is used to address practices not related to physical injury. The safety alert symbol shall not be used with this signal word.

### Please Note

Electrical equipment should be installed, operated, serviced, and maintained only by qualified personnel. No responsibility is assumed by Schneider Electric for any consequences arising out of the use of this material.

A qualified person is one who has skills and knowledge related to the construction, installation, and operation of electrical equipment and has received safety training to recognize and avoid the hazards involved.

## BEFORE YOU BEGIN

### Loss of Control

# A WARNING

#### LOSS OF CONTROL

- The designer of any control scheme must consider the potential failure modes of control
  paths and, for certain critical control functions, provide a means to achieve a safe state
  during and after a path failure. Examples of critical control functions are emergency stop
  and over travel stop.
- · Separate or redundant control paths must be provided for critical control functions.
- System control paths may include communication links. Consideration must be given to the implications of anticipated transmission delays or failures of the link.<sup>1</sup>
- Each implementation of equipment utilizing communication links must be individually and thoroughly tested for proper operation before being placed into service.

Failure to follow these instructions can result in death, serious injury, or equipment damage.

### California Proposition 65

# A WARNING

#### **CALIFORNIA PROPOSITION 65**

This product can expose you to chemicals including Lead and Bisphenol A (BPA), which are known to the State of California to cause cancer and birth defects or other reproductive harm. For more information, go to <u>www.P65Warnings.ca.gov</u>.

Failure to follow these instructions can result in birth defects or other reproductive harm.

### Electrostatic Discharge

### NOTICE

#### STATIC SENSITIVE COMPONENTS

Circuit boards and option cards can be damaged by static electricity. Observe the electrostatic precautions below when handling controller circuit boards or testing components.

#### Failure to follow these instructions can result in equipment damage.

Observe the following precautions for handling static-sensitive components:

- Keep static-producing material such as plastic, upholstery, and carpeting out of the immediate work area.
- Store static-sensitive components in protective packaging when they are not installed in the drive.
- When handling a static-sensitive component, wear a conductive wrist strap connected to the component or drive through a minimum of 1 megohm resistance.
- · Avoid touching exposed conductors and components leads with skin or clothing.

<sup>1</sup> For additional information about anticipated transmission delays or failures of the link, refer to NEMA ICS 1.1 (latest edition), *Safety Guidelines for the Application , Installation, and Maintenance of Solid State Control* or its equivalent

### Installation

# NOTICE

#### INSTALLATION

- The system must be installed correctly by a qualified technician.
- If replacing an existing Room Controller, label wires before removal of Controller.
- Electronic controls are static sensitive devices. Discharge yourself correctly before
  manipulating and installing Room Controller.
- A short circuit or wrong wiring may permanently damage Room Controller or equipment.
- All Room Controllers are designed for use as operating controls only and are not safety
  devices. These instruments have undergone rigorous tests and verification prior to
  shipping to ensure proper and reliable operation in the field. Whenever a control failure
  could lead to personal injury and/or loss of property, it becomes the responsibility of the
  user/installer/electrical system designer to incorporate safety devices (such as relays,
  flow switch, thermal protections, etc.) and/or an alarm system to protect the entire system
  against such catastrophic failures. Tampering with the devices or unintended application
  of the devices will result in a void of warranty.
- This device must be installed to provide a separation distance of at least 8in (20cm) from all persons and must not be located or operating in conjunction with any other antenna or transmitter.
- Refer to the Room Controller User Interface Guide for information on how to configure the Room Controller.

#### Failure to follow these instructions can result in equipment damage.

### Location

# NOTICE

#### LOCATION

- Do not install on an exterior wall.
- Do not install behind a door.
- · Do not install in areas with direct heat source.
- · Do not install near any air discharge grill.
- Do not install in areas exposed to direct sunlight.
- Ensure Room Controller has sufficient natural air circulation.
- Ensure wall surface is flat and clean.
- Ensure external thermal sensor wirings are away from noisy electrical sources.
- Install 1.3 to 1.5 meter (52 to 60 inches) above the floor.
- Perform preventive maintenance on the damper and Variable Air Volume (VAV) box, according to the supplier documentation.

Failure to follow these instructions can result in equipment damage.

### **Cleaning the Room Controller**

### NOTICE

#### CLEANING THE ROOM CONTROLLER

- · Use a soft, pre-moistened lint-free cloth for cleaning.
- · Avoid getting moisture in openings.
- · Do not spray anything directly on the Room Controller or use compressed air.
- Do not use caustic/corrosive products, ammonia, solvents or any cleaning product containing alcohol or grit.
- · Never use tools directly on the touchscreen.
- · Never use paint on the Room Controller.
- Do not drop or crush the Room Controller, or allow it to come into contact with liquids.
- Do not use a damaged device (such as one with a cracked screen).

# Failure to comply with these recommendations will result in damage to the unit and void the manufacturer's warranty.

### INSTALLATION

Remove security screw on bottom of Room Controller cover.

- Open unit by pulling on bottom side of Room Controller (Fig. 1).
- Remove wiring terminals from sticker.
- Read the FCC ID and IC label installed in the cover.

### Location

- 1. Should not be installed on outside wall.
- 2. Must be installed away from any direct heat source.
- 3. Should not be installed near an air discharge grill.
- 4. Should not be affected by direct sun radiation.
- 5. Nothing should restrict vertical air circulation to the Room Controller.

### Installation

- 1. Swing open Room Controller PCB to left by pressing PCB locking tabs (Fig. 2).
- Pull out cables 6" out from wall. Ensure wall surface must is and clean.
- 3. Insert cable in central hole of base.
- Align base and mark location of two mounting holes on wall ensuring proper side of base is up.
- 5. Install anchors in wall.
- 6. Insert screws in mounting holes on each side of base (Fig. 2).
- 7. Gently swing back circuit board on base and push until tabs lock.
- 8. Strip each wire 1/4 inch from end.
- 9. Insert each wire according to wiring diagram.
- 10. Gently push excess wiring back into hole (Fig. 3).
- Fig. 1 Location of PCB retaining tabs Fig. 2 Re-install terminal blocks Fig. 3
- 11. Re-Install wiring terminals in their correct locations (Fig. 3).
- 12. Re-install cover (top side first) and gently push extra wire length back into hole in wall.
- 13. Install security screw.

| TERMINAL, | <b>I</b> DENTIFICATION | AND | <b>F</b> UNCTION |
|-----------|------------------------|-----|------------------|
|-----------|------------------------|-----|------------------|

| Terminal Use               | Terminal Identification | Description                                                                                                    |
|----------------------------|-------------------------|----------------------------------------------------------------------------------------------------|
| 1 – Cool 2                 | Y2                      | Output for cooling / compressor stage number 2.                                                                                                    |
| 2 – Cool 1                 | Y1                      | Output for cooling / compressor stage number 1.                                                                                                    |
| 3 - Fan                    | G                       | Output for the fan.                                                                                                    |
| 4 - 24 V ~ Hot             | RC                      | Power supply of controller, hot side (Delivered from the RTU).                                                                                                    |
| 5 - 0 V ~ Com              | С                       | Power supply of controller, common side. Also used<br>as reference for the analog BPD output when used<br>(Delivered from the RTU).                                                                                                    |
| 6 – Heat Switch<br>Leg     | RH                      | <ul> <li>24 VAC switched leg for the heating stages.</li> <li>If heating stages are part or RTU, install a jumper across RC &amp; RH.</li> <li>If heating stages are part of separate equipment with a different power supply, feed external switched power leg through RH <i>without</i> installing a jumper across RC &amp; RH.</li> </ul> |
| 7 – Heat 1                 | W1                      | Output for heating stage number 1.                                                                                                    |
| 8 – Heat 2                 | W2                      | Output for heating stage number 2.                                                                                                    |
| 9 – Economizer<br>Output   | EC                      | 0-10 VDC analog fresh air damper / economizer output.                                                                                                    |
| 10 – Analog<br>Heat Output | AO                      | 0-10 VDC analog heating output.                                                                                                    |
| 11 – RS                    | RS                      | Return air temperature sensor input. Used when com-<br>munication is lost. If remote sensor fails, thermostat will<br>use its on-board sensor to control.                                                                                                    |
| 12 – MS                    | MS                      | Discharge air temperature sensor input                                                                                                    |
| 13 – Al1                   | AI1                     | 0-10 VDC analog input for CO2 transmitter                                                                                                    |
| 14 – Scom                  | Scom                    | Reference input for AI, RS, OS and DS                                                                                                    |
| 15 – OS                    | OS                      | Outside air temperature sensor input                                                                                                    |
| 16 –AI2                    | AI2                     | 0-10 VDC analog input for airflow transmitter                                                                                                    |

### Screw terminal arrangement and wiring

Controller terminals:

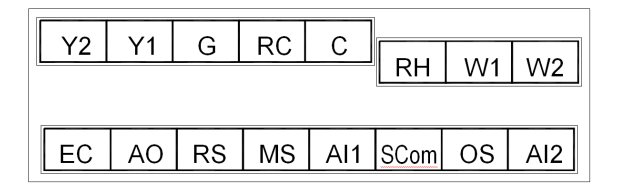

### TYPICAL APPLICATIONS

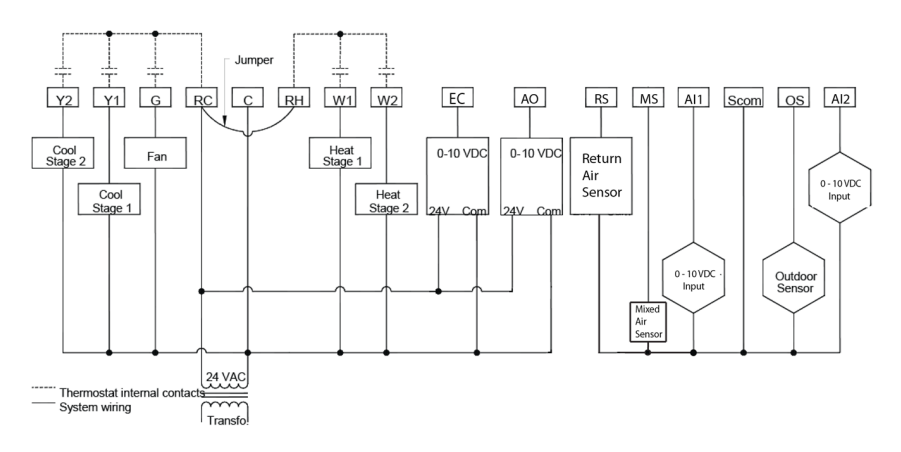

### Main outputs wiring

Wiring notes:

- Note 1: If the same power source is used for the heating stages, install jumper across RC & RH. Maximum current is 2.0 amps.
- Note 2: Economizer and all analog outputs and inputs use a half bridge rectifier. Reference of the control signal is the common of the power supply of the Room Controller. (Terminal C).
- Note 3: Electromechanical contacts are to be used with the digital inputs. Electronic triacs cannot be used as mean of switching for the input. The switched leg to the input for the input to activate is terminal C (common)
- Note 4: The transformer of the unit provides power to the Room Controller and the additional loads that will be wired to the Room Controller.

### Remote sensor accessories

| Model no.  | Description                     |
|------------|---------------------------------|
| S2020E1000 | Outdoor temperature sensor      |
| S2060A1000 | Averaging temperature sensor    |
| S2000D1000 | Duct mounted temperature sensor |

Remote mount temperature sensors use 10K type 2 NTC thermistors.

#### Temperature vs. resistance chart for 10 Kohm NTC thermistor

|     |     |          |     |    | 0 101a  |    |    | 0,00 0 0 |    |     | /0]     |    |     |        |
|-----|-----|----------|-----|----|---------|----|----|----------|----|-----|---------|----|-----|--------|
| °C  | °F  | Kohm     | °C  | °F | Kohm    | °C | °F | Kohm     | °C | °F  | Kohm    | °C | °F  | Kohm   |
| -40 | -40 | 324.3197 | -20 | -4 | 94.5149 | 0  | 32 | 32.1910  | 20 | 68  | 12.4601 | 40 | 104 | 5.3467 |
| -39 | -38 | 303.6427 | -19 | -2 | 89.2521 | 1  | 34 | 30.6120  | 21 | 70  | 11.9177 | 41 | 106 | 5.1373 |
| -38 | -36 | 284.4189 | -18 | 0  | 84.3147 | 2  | 36 | 29.1197  | 22 | 72  | 11.4018 | 42 | 108 | 4.9373 |
| -37 | -35 | 266.5373 | -17 | 1  | 79.6808 | 3  | 37 | 27.7088  | 23 | 73  | 10.9112 | 43 | 109 | 4.7460 |
| -36 | -33 | 249.8958 | -16 | 3  | 75.3299 | 4  | 39 | 26.3744  | 24 | 75  | 10.4443 | 44 | 111 | 4.5631 |
| -35 | -31 | 234.4009 | -15 | 5  | 71.2430 | 5  | 41 | 25.1119  | 25 | 77  | 10.0000 | 45 | 113 | 4.3881 |
| -34 | -29 | 219.9666 | -14 | 7  | 67.4028 | 6  | 43 | 23.9172  | 26 | 79  | 9.5754  | 46 | 115 | 4.2208 |
| -33 | -27 | 206.5140 | -13 | 9  | 63.7928 | 7  | 45 | 22.7861  | 27 | 81  | 9.1711  | 47 | 117 | 4.0607 |
| -32 | -26 | 193.9703 | -12 | 10 | 60.3980 | 8  | 46 | 21.7151  | 28 | 82  | 8.7860  | 48 | 118 | 3.9074 |
| -31 | -24 | 182.2686 | -11 | 12 | 57.2044 | 9  | 48 | 20.7004  | 29 | 84  | 8.4190  | 49 | 120 | 3.7607 |
| -30 | -22 | 171.3474 | -10 | 14 | 54.1988 | 10 | 50 | 19.7390  | 30 | 86  | 8.0694  | 50 | 122 | 3.6202 |
| -29 | -20 | 161.1499 | -9  | 16 | 51.3692 | 11 | 52 | 18.8277  | 31 | 88  | 7.7360  | 51 | 124 | 3.4857 |
| -28 | -18 | 151.6239 | -8  | 18 | 48.7042 | 12 | 54 | 17.9636  | 32 | 90  | 7.4182  | 52 | 126 | 3.3568 |
| -27 | -17 | 142.7211 | -7  | 19 | 46.1933 | 13 | 55 | 17.1440  | 33 | 91  | 7.1150  | 53 | 127 | 3.2333 |
| -26 | -15 | 134.3971 | -6  | 21 | 43.8268 | 14 | 57 | 16.3665  | 34 | 93  | 6.8259  | 54 | 129 | 3.1150 |
| -25 | -13 | 126.6109 | -5  | 23 | 41.5956 | 15 | 59 | 15.6286  | 35 | 95  | 6.5499  | 55 | 131 | 3.0016 |
| -24 | -11 | 119.3244 | -4  | 25 | 39.4921 | 16 | 61 | 14.9280  | 36 | 97  | 6.2866  | 56 | 133 | 2.8928 |
| -23 | -9  | 112.5028 | -3  | 27 | 37.5056 | 17 | 63 | 14.2629  | 37 | 99  | 6.0351  | 57 | 135 | 2.7886 |
| -22 | -8  | 106.1135 | -2  | 28 | 35.6316 | 18 | 64 | 13.6310  | 38 | 100 | 5.7950  | 58 | 136 | 2.6886 |
| -21 | -6  | 100.1268 | -1  | 30 | 33.8622 | 19 | 66 | 13.0307  | 39 | 102 | 5.5657  | 59 | 138 | 2.5926 |

(R25°C = 10KΩ±3% - B25/85°C = 3975K±1.5%)

S2000D1000; remote duct mounted temperature sensor c/w junction box.

This sensor can be used for:

- Remote return air temperature sensing with the sensor mounted on the return air duct.
- Outside air temperature sensing with the sensor installed in the fresh air plenum.
- Supply air temperature sensing.

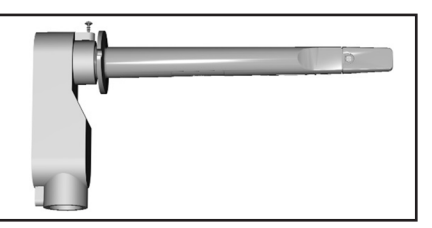

Fig.10 – Remote Duct Mounted Temperature Sensor

S2060A1000; remote averaging duct mounted temperature sensor c/w junction box.

This sensor can be used for:

- Remote averaging return air temperature sensing with the sensor mounted on the return air duct.
- Outside air temperature averaging sensing with the sensor installed in the fresh air plenum.
- Supply air temperature averaging sensor for economizer models with the sensor in the mixing plenum.

### S2020E1000; outdoor air temperature sensor

This sensor can be used for:

- Outside air temperature sensing with the sensor installed directly exposed to the elements.
- Sensor uses a water resistant NEMA 4 ABS enclosure for outdoor applications.

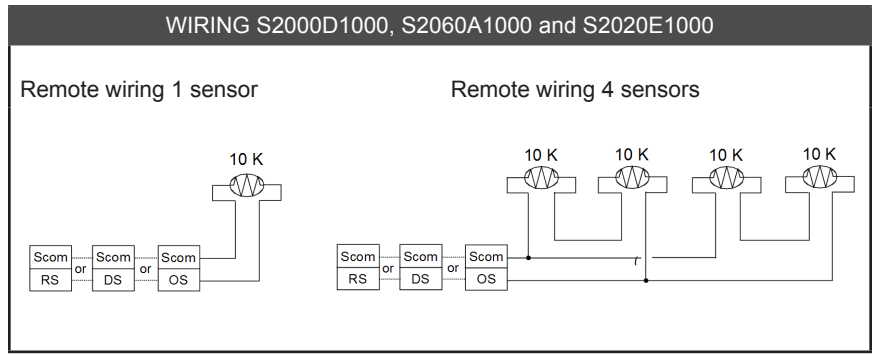

### CONFIGURATION AND STATUS DISPLAY INSTRUCTIONS

### Status display

The Room Controller features a two-line, eight-character display. There is a low backlight level that is always active and can only be seen at night.

When left unattended, the Room Controller has an auto scrolling display that shows the current status of the system.

Each item is scrolled sequentially with the back lighting in low level mode. Pressing any key will cause the back lighting to come on to high level.

Manual scrolling of each menu item is achieved by pressing the Yes (scroll) key repetitively. The last item viewed will be shown on the display for 30 seconds before returning to automatic scrolling. Temperature is automatically updated when scrolling is held.

### Sequence of auto-scroll status display:

| CLOCK<br>STATUS    | SYSTEM<br>MODE   | SCHEDULE<br>STATUS | OUTDOOR<br>TEMPERATURE  | ALARMS               |
|--------------------|------------------|--------------------|-------------------------|----------------------|
| Monday<br>12:00 AM | Sys mode<br>auto | Occupied           | Outdoor<br>x.x °C or °F | Frost ON             |
|                    | Sys mode<br>off  | Occupied Hold      |                         | SetClock             |
|                    | Sys mode<br>heat | Unoccup            |                         | DAS alarm            |
|                    | Sys mode<br>cool |                    |                         | FA alarm             |
|                    |                  |                    |                         | High CO <sub>2</sub> |

### Outdoor air temperature

- Outdoor air temperature display is only enabled when outdoor air temperature sensor is connected.
- A maximum range status display of 50 °C (122 °F) indicates a shorted sensor. Associated functions, such as mode lockouts and economizer function are automatically disabled.
- A minimum range status -40 °C (-40 °F) is not displayed and indicates a opened sensor or a sensor not connected. Associated functions, such as mode lockouts and economizer function are automatically disabled.

#### Alarms

- If alarms are detected, they will automatically be displayed at the end of the status display scroll.
- During an alarm message display, the back lit screen will light up at the same time as the message and shut off during the rest of the status display.
- Two alarms maximum can appear at any given time.
- The priority for the alarms is as follows:

#### Sequence of manual-scroll status display:

Manual scroll of each menu item is achieved by pressing the Yes (scroll) key repetitively. The last item viewed will be shown on the display for 30 seconds before returning to automatic scrolling. Temperature is automatically updated when scrolling is held.

| Clock Status       | System<br>Mode   | Schedule<br>Status | Outdoor<br>Temperature   | Alarms<br>(if detected) |
|--------------------|------------------|--------------------|--------------------------|-------------------------|
| Monday<br>12:00 AM | Sys Mode<br>Off  | Occupied           | Outdoor<br>xx.x °C or °F | Frost ON                |
|                    | Sys Mode<br>Auto | Unoccupied         |                          | SetClock                |
|                    | Sys Mode<br>Cool | Override           |                          | DAS Alarm               |
|                    | Sys Mode<br>Heat |                    |                          | FA Alarm                |
|                    |                  |                    |                          | High CO2                |

| Frost ON  | Indicates that the heating is energized by the low limit frost protection room temperature setpoint 5.6 $^\circ C$ (42 $^\circ F).$ |
|-----------|----------------------------------------------------------------------------------------------------|
| SetClock  | Indicates that the clock needs to be reset. There has been a power failure which has lasted longer than 6 hours.                    |
| DAS Alarm | Indicates that the discharge air temperature is either too low or too high.                                                         |
| FA Alarm  | Indicates that the Fresh Air Level is either too low or too high.                                                                   |
| High CO2  | Indicates that the CO2 Level value is higher than the Max CO2 parameter value.                                                      |

### **USER INTERFACE**

| When any of the fan is ON, the FAN LED will illuminate    | ⊁ |
|-----------------------------------------------------------|---|
| When heating & reheat is ON, the HEAT LED will illuminate |   |
| When cooling is ON, the COOL LED will illuminate          |   |

### User configuring instructions menu

The VT76X6E series of controllers feature an intuitive, menu-driven, back-lit LCD display that walks users and installers through the configuring steps, making the configuring process extremely simple. This menu is typically accessed by the user to set the parameters such as the clock time set, the schedule time events and the system mode.

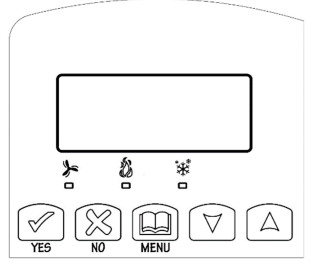

It is possible to bring up the user menu at any time by

depressing the MENU key. The status display automatically resumes after exiting the user-configuring menu.

If the user pauses at any given time during configuring, **Auto Help** text is displayed to help and guide the user through the usage and configuring of the controller.

Ex.: Press yes key to change cooling temperature setpoint Use the up or down arrow to adjust cooling setpoint

### Local keypad interface

Each of the sections in the menu is accessed and configured using 5 keys on the Room Controller cover.

The priority for the alarms is as follows:

| YES                | The YES key is used to confirm a selection, to move onto the next menu item and to manually scroll through the displayed information.                                 |
|--------------------|----------------------------------------------------------------------------------------------------|
| NO                 | The NO key is used when you do not desire a parameter change, and to advance to the next menu item. Can also be used to toggle between heating and cooling setpoints. |
| MENU               | The MENU key is used to access the Main User Menu or exit the menu.                                                                                                   |
| $\bigtriangledown$ | The down arrow key is used to decrease temperature setpoint and to adjust the desired values when configuring the Room Controller.                                    |
| $\bigcirc$         | The up arrow key is used to increase temperature setpoint and to adjust the desired values when configuring the Room Controller.                                      |